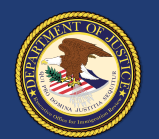

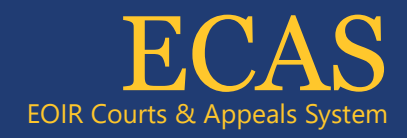

## DHS Portal Upload an Initiation Document or Package With Supporting Documents

| Upload Initiation Documents<br>View eROP, Upload Supporti<br>Documents and File Appeals<br>View Pending Bond Requests          | The prometry of the DHS Portal homepage, click <b>Upload Initiation Documents</b> .                                                                                                    | Upload Initiation Documents and Packages<br>Use this page to upload a single initiation document or a package consisting of an initiation document and<br>Number).<br>When uploading documents for members of a Lead/Rider group, first upload the initiation document or in<br>Upload Type  Initiation Document Only  Initiation Document With Supporting Documents |
|----------------------------------------------------------------------------------------------------|----------------------------------------------------------------------------------------------------|----------------------------------------------------------------------------------------------------|
| Appeal Initiation Documents<br>View My Uploads<br>Schedule a New Case<br>Cases Without an<br>Initiation / Charging<br>Document | Select either <b>Initiation Document</b><br><b>Only</b> or <b>Initiation Document with</b><br><b>Supporting Documents</b> then follow<br>steps 2-4 to upload the initiation<br>document. | V Upload Initiation Document Add a leading zero to the front of an 8-digit A-Number (e.g., 012-345-678 or 012345678). Required f "Document Category                                                                                                    |
| Upload Initiation De     Add a leading zero to th                                                                              | ocument<br>e front of an 8-digit A-Number (e.g., 012-345-678 or 012345678). Required field:                                                                                              | Select the <b>Document Category</b> .<br>Enter the <b>A-Number</b> .<br>Enter the document <b>Date</b> and <b>Base City</b> .                                                                                                    |
| *Document Category<br>*A-Number                                                                                                | Enter A-Number                                                                                                    | NOTE: Some document categories may require additional information.                                                                                                    |
| This Is a Rider<br>*Date                                                                                                    | O Yes ● No 3                                                                                                    | Click the <b>Choose File</b> button and select a file to upload.                                                                                                    |
| *Base City<br>Other Information                                                                                                | Select Base City                                                                                                    | NOTE: Documents must be 25 MB or less<br>(Format-PDF, JPG, or JPEG only)                                                                                                    |
| *File Name                                                                                                    | Please upload Lead initiation documents before Rider initiation documents.                                                                                                    | Follow any additional prompts. Finally, click the <b>Upload</b> button.                                                                                                    |

If Initiation Document Only is selected, this submits the file. Go to step 5.

Cancel

If **Initiation Document with Supporting Documents** is selected, follow steps 4A-4D to upload supporting documents.

Upload

Scroll down and click the **Add Supporting Documents** button.

## Add Supporting Documents

4A )

4B

4C

4D)

In the pop-up window, select the **Document Category** and **Document Subcategory**, and then click the **Choose File** button. Select a file to upload.

Click the **Add to Package** button. When all supporting documents have been added, click the **Close** button.

Once added to a package, a supporting document can be removed by clicking the delete button. Navigate to other pages if there are more than five supporting documents.

Finally, click the **Submit Package** button to submit the package.

Submit Package

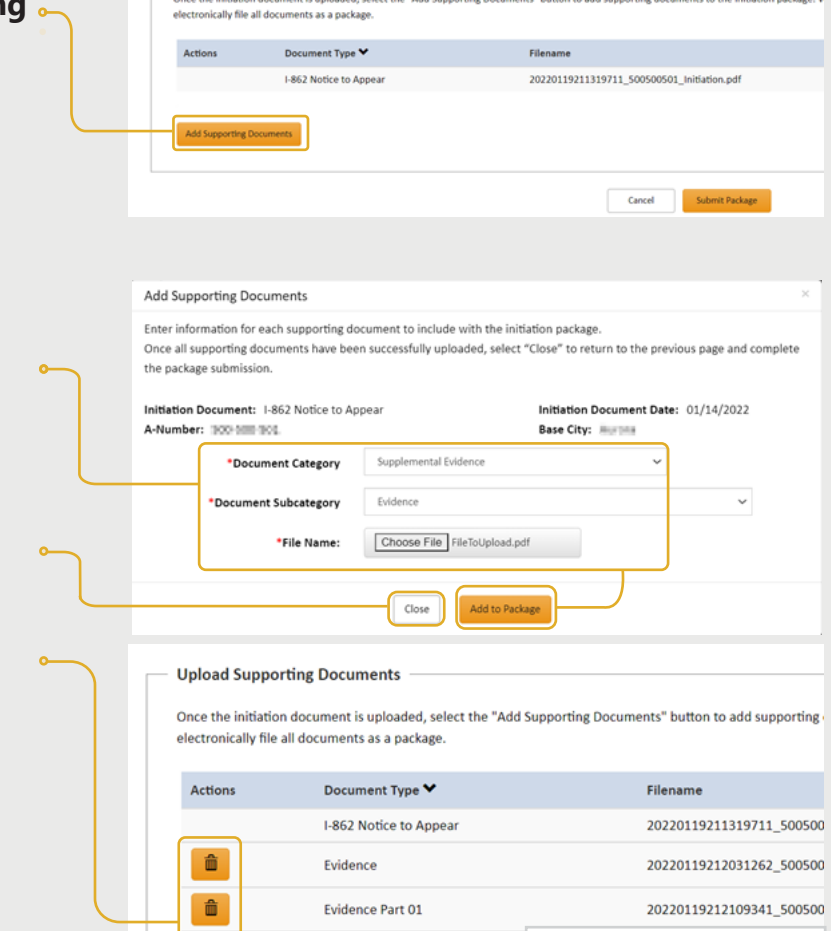

Evidence Part 02

Legal Brief

Once the initiation document is uploaded, select the "Add Supporting Documents" button to add supporting docu

Upload Supporting Documents

ŵ

ŵ

An upload success message appears and the document awaits EOIR review. If the file is password protected, a message appears indicating a different file must be uploaded.

Package successfully submitted on 11/9/2021 at 11:39:46 p.m.

The document status is available by clicking **View My Uploads**. After EOIR review, the status will be updated.

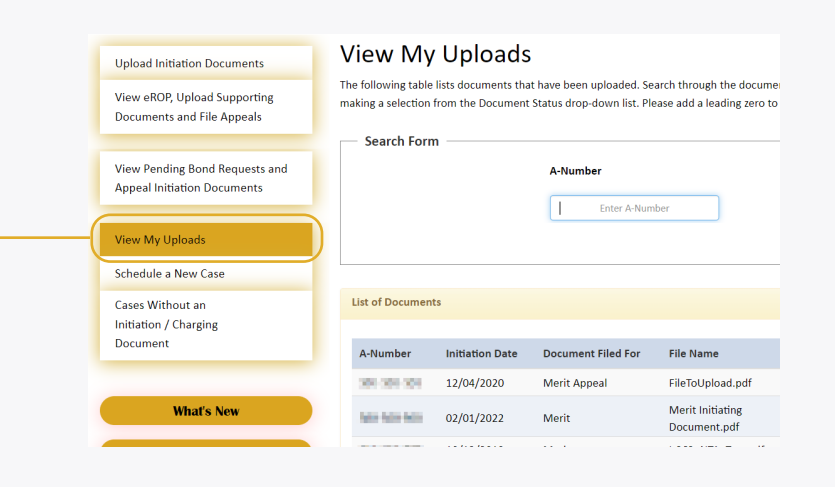

Previous

2

Next »